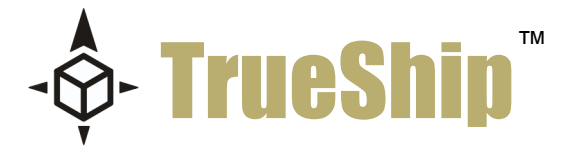

## How to use the UPS WorldShip Module

Version 4

This document is a standard overview that covers the added functionality of the WorldShip module for ReadyShipper.

This module is compatible with UPS WorldShip versions 9 and 10.

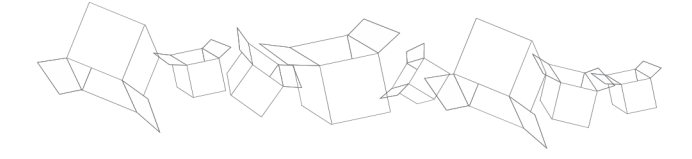

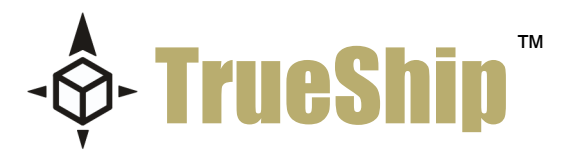

This document and the software described by this document are copyright 2007 by TrueShip<sup>™</sup>, Ilc. All rights reserved. Use of the software described herein may only be done in accordance with the License Agreement provided with the software. This document may not be reproduced in full or partial form except for the purpose of using the software described herein in accordance with the License Agreement provided with the software. Information in this document is subject to change without notice. Companies, names and data used in the examples herein are fictitious unless otherwise noted.

ReadyShipper is a patent pending technology of TrueShip, IIc. The TrueShip logo is a pending trademark of TrueShip, IIc. Windows is the registered trademark of Microsoft Corporation. All other trademarks are the property of their respective owners. This document was developed and produced in Scottsdale, Arizona, USA.

TRUESHIP, LLC. WILL NOT BE LIABLE FOR (A) ANY BUG, ERROR, OMISSION, DEFECT, DEFICIENCY, OR NONCONFORMITY IN THE SOFTWARE OR THIS DOCUMENTATION; (B) IMPLIED MERCHANTIBILITY OF FITNESS FOR A PARTICULAR PURPOSE; (C) IMPLIED WARRANTY RELATING TO COURSE OF DEALING, OR USAGE OF TRADE OR ANY OTHER IMPLIED WARRANTY WHATSOEVER; (D) CLAIM OF INFRINGEMENT; (E) CLAIM IN TORT, WHETHER OR NOT ARISING IN WHOLE OR PART FROM TRUESHIP'S FAULT, NEGLIGENCE, STRICT LIABILITY, OR PRODUCT LIABILITY, OR (F) CLAIM FOR ANY DIRECT, INDIRECT, INCIDENTAL, SPECIAL, OR CONSEQUENTIAL DAMAGES, OR LOSS OF DATA, REVENUE, LICENSEES GOODWILL, OR USE. IN NO CASE SHALL TRUESHIP'S LIABILITY EXCEED THE PRICE THAT LICENSEE PAID FOR THE SOFTWARE DESCRIBED HEREIN.

Mailing Address: P.O. Box 8871 Scottsdale, Arizona, 85252

p: 877.818.SHIP f: 720.533.1556 support@trueship.net www.TrueShip.com

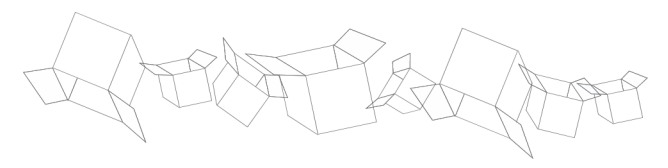

# CONTENTS

## PART ONE

- Introduction
- System Requirements
- Installation

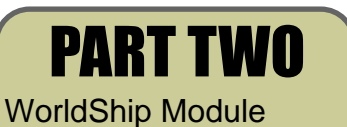

• Auto-install/ Auto-map• Import and Export

**PART THREE** WorldShip Print Driver • Creating the Driver • Selecting the Driver Page 1

Pages 2 - 6

Pages 7 - 12

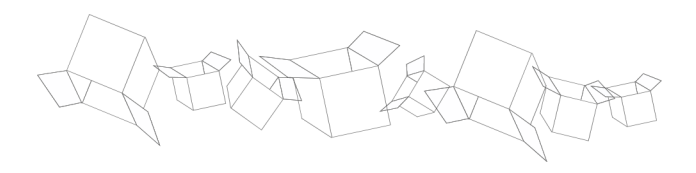

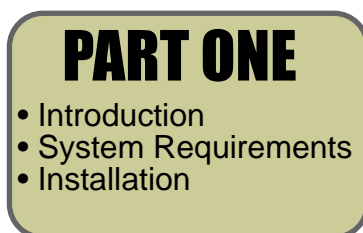

## Introduction

ReadyShipper by TrueShip<sup>™</sup> is an advanced client based shipping solution. ReadyShipper is expandable and can be used with a growing number of Modules. Installation and use of the WorldShip Module is detailed in this documentation.

ReadyShipper has been designed to install easily, requiring no additional hardware or technical experience. Once installed, ReadyShipper will seamlessly import orders from a cast of supported vendors. These orders can be viewed, exported, or routed to a third party software. When used with UPS WorldShip, you gain all the familiarity of WorldShip, with the added features of ReadyShipper.

This module is not required for UPS shipping through ReadyShipper. UPS shipping has been pre-integrated into every ReadyShipper donwload.

## **System Requirements**

• PC with a Pentium® class processor of 700MHz or higher running UPS WorldShip® version 9. Java 5.0 or greater is also required. This is available at www.java.com/en/download/index.jsp.

- 512 MB RAM for Windows® 2000, XP or Vista (1 GB RAM recommended).
- 85 MB of available hard disk space.
- 800\*600 display or greater.

## Installation

Installing ReadyShipper is simple. After downloading the software from TrueShip, double-click on the ReadyShipper Installer icon. The installation process will begin. Now repeat the process to install the WorldShip module. This will automatically create an ODBC connection to your UPS WorldShip and instal a map within WorldShip called ReadyShipper.

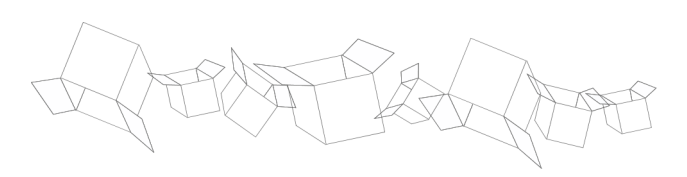

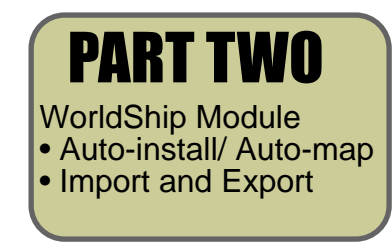

## The WorldShip Module

To use your UPS WorldShip version 9 or 10 with ReadyShpper, you will need to install the WorldShip Module available on the Modules page at www.trueship.com

This Module requires that UPS WorldShip 9 or 10 is installed in stand-alone mode on the shipping PC. ReadyShipper 4 must also be installed on this same PC. After installation, ReadyShipper does not need any additional mapping or configuration. You're ready to ship.

Processing your UPS shipments through WorldShip is recommended for businesses shipping over 50 packages a day. WorldShip is a robust program that offers many advantages. When used with ReadyShipper, the user gets the benefit of an End of Day report and actual ship cost reporting.

First, select and order to ship, and double click the blue area to view its details.

| 🙋 ReadyShi   | pper         |             |            |                 |                     |             |             |                   |                      |
|--------------|--------------|-------------|------------|-----------------|---------------------|-------------|-------------|-------------------|----------------------|
| File View Mo | odules Felp  |             |            |                 |                     |             |             |                   |                      |
|              |              |             |            | $\geq$          |                     |             |             | -∲- Trı           | IeShip™              |
|              | 🔋 💽 Import   | 🕴 🛄 Track   | 🔲 Archiv   | re 💥 Delete     | 🕧 New In            | spector     |             |                   |                      |
| Shipping     | Order # 🔻    | Ship It     | Shipped    | Ship To         | Ship Via            | Ship Type   | Ship Time   | Calculated Weight | Tracking Number(s)   |
| Shipping .   | 101          |             |            | Mary Higgs      | UPS Online          | Ground      | Not Shipped | 12.00             | Not Generated        |
|              | 102          |             |            | Nick Jabro      | UP5 Online          | Ground      | Not Shipped | 6.00              | Not Generated        |
| $\sim$       | 103          |             |            | Doug Ho         | UPS Online          | Ground      | Not Shipped | 2.00              | Not Generated        |
| Products     | 104          |             |            | Jack Black      | USPS                | First Class | Not Shipped | 2.40              | Not Generated        |
|              | 105          |             |            | Alex Stone      | UPS Online          | Ground      | Not Shipped | 4.00              | Not Generated        |
|              | 106          |             |            | Anne Blank      | USPS<br>USS Colline | First Class | Not Shipped | 0.40              | Not Generated        |
| Reports      | 107          |             |            | VICCOP W        | UPS Unline          | Ground      | Not Shipped | 4.00              | Not Generated        |
|              |              |             |            |                 |                     |             |             |                   |                      |
| Automators   |              |             |            |                 |                     |             |             |                   |                      |
| 6.44         |              |             |            |                 |                     |             |             |                   |                      |
|              |              |             |            |                 |                     |             |             |                   |                      |
| Settings     |              |             |            |                 |                     |             |             |                   |                      |
|              |              |             |            |                 |                     |             |             |                   |                      |
|              |              |             |            |                 |                     |             |             |                   |                      |
|              |              |             |            |                 |                     |             |             |                   |                      |
|              |              |             |            |                 |                     |             |             |                   |                      |
|              |              |             |            |                 |                     |             |             |                   |                      |
|              |              |             |            |                 |                     |             |             |                   |                      |
|              |              |             |            |                 |                     |             |             |                   |                      |
|              |              |             |            |                 |                     |             |             |                   |                      |
|              |              |             |            |                 |                     |             |             |                   |                      |
|              |              |             |            |                 |                     |             |             |                   |                      |
|              |              |             |            |                 |                     |             |             |                   |                      |
|              |              |             |            |                 |                     | -           |             |                   |                      |
|              | Shown: 7/7 S | Selected: 1 | Ready to S | hip: 0 (0 boxes | )                   |             |             |                   | on't Ship 🖳 Ship It! |

In the **Order Inspector** select the **WorldShip** option. This option will only appear if you have the WorldShip module from TrueShip installed. If you would like to select more than one order to ship through WorldShip, click the **Next Order** button and make the same selection for the following order.

For information and instruction on how to convert orders in batch, please see the **Ship Type Converter** demo at www.trueship.com. The Ship Type Converter is also covered in the ReadyShipper QuickStart Guide. This PDF manual is also available on the Demo page.

When you have finished making your order adjustments, close the Order Inspector or simply click on ReadyShipper's main shipping screen.

| 🕏 Order Inspector  |                          |
|--------------------|--------------------------|
| File View          |                          |
| Viewing order: 102 |                          |
|                    |                          |
| Property           | Value                    |
| Primary ID         | 102                      |
| Order Number       | 102                      |
|                    |                          |
| Shipping Address   | Nick Jabro Attention: Ca |
| Company            | Camelback Candels        |
| First Name         | Nick                     |
| Last Name          | Jabro                    |
| Address            | 900 Lincoln Dr.          |
| Apt/Suite          | <not set=""></not>       |
| City               | Scottsdale               |
| State / Province   | AZ                       |
| Zip                | 85250                    |
| Country            | United States            |
| Phone              | 2222222222               |
| Email              | <not set=""></not>       |
| Residential        |                          |
| 🖃 Shipping         |                          |
| Ship Via           | UPS Online 🛛 🔽           |
| Ship Type          | Form Only                |
| To Ship            | UPS Online               |
| Ship Time          | Mail Inpovations         |
| Ship Cost (USD)    | WorldShip                |
| Message            | Happy Holidays!          |
| Boxes              | [1 box]                  |
| 🗄 Items            | [3 items]                |
|                    |                          |
|                    |                          |
|                    |                          |
| <                  | 5                        |
|                    |                          |
|                    |                          |

Now click Ship It.

Unlike the UPS Online method, your orders will stay checked until they are processed through WorldShip.

| ReadyShi<br>File View Mr | pper<br>dules Help |             |                   |                 |              |             |             |                   |                        |
|--------------------------|--------------------|-------------|-------------------|-----------------|--------------|-------------|-------------|-------------------|------------------------|
|                          |                    |             | $\langle \rangle$ | >               |              |             |             | -∲- Trı           | IeShip™                |
|                          | 🕴 💽 Import         | 📜 🛄 Trad    | < 🔲 Archiv        | e 💢 Delete      | 🕧 New Ir     | spector     |             |                   |                        |
| Shipping                 | Order # 📼          | Ship It     | Shipped           | Ship To         | Ship Via     | Ship Type   | Ship Time   | Calculated Weight | Tracking Number(s)     |
| Subburg .                | 101                | Yes         |                   | Mary Higgs      | WorldShip    | Ground      | Not Shipped | 12.00             | Not Generated          |
| Contraction 1            | 102                | Yes         |                   | Nick Jabro      | WorldShip    | Ground      | Not Shipped | 6.00              | Not Generated          |
| $\sim$                   | 103                |             |                   | Doug Ho         | UPS Online   | Ground      | Not Shipped | 2.00              | Not Generated          |
| Products                 | 104                |             |                   | Jack Black      | USP5         | First Class | Not Shipped | 2.40              | Not Generated          |
|                          | 105                |             |                   | Alex Stone      | UPS Online   | Ground      | Not Shipped | 4.00              | Not Generated          |
|                          | 106                |             |                   | Anne Blank      | USPS<br>USPS | First Class | Not Shipped | 0.40              | Not Generated          |
| Reports                  | 107                |             |                   | victor w        | UPS Unline   | Ground      | Not Shipped | 4.00              | Not Generated          |
|                          |                    |             |                   |                 |              |             |             |                   |                        |
| (83)                     |                    |             |                   |                 |              |             |             |                   |                        |
|                          |                    |             |                   |                 |              |             |             |                   |                        |
| Automators               |                    |             |                   |                 |              |             |             |                   |                        |
| e e                      |                    |             |                   |                 |              |             |             |                   |                        |
|                          |                    |             |                   |                 |              |             |             |                   |                        |
| Settings                 |                    |             |                   |                 |              |             |             |                   |                        |
| -                        |                    |             |                   |                 |              |             |             |                   |                        |
|                          |                    |             |                   |                 |              |             |             |                   |                        |
|                          |                    |             |                   |                 |              |             |             |                   |                        |
|                          |                    |             |                   |                 |              |             |             |                   |                        |
|                          |                    |             |                   |                 |              |             |             |                   |                        |
|                          |                    |             |                   |                 |              |             |             |                   |                        |
|                          |                    |             |                   |                 |              |             |             |                   |                        |
|                          |                    |             |                   |                 |              |             |             |                   |                        |
|                          |                    |             |                   |                 |              |             |             |                   |                        |
|                          |                    |             |                   |                 |              |             |             |                   |                        |
|                          |                    |             |                   |                 |              |             |             |                   |                        |
|                          |                    |             |                   |                 |              |             |             |                   |                        |
|                          |                    |             |                   | 1               |              | 1           | 1           | -                 |                        |
|                          | Shown: 7/7 9       | Selected: 2 | Ready to S        | hip: 2 (2 boxes | )            |             |             | D                 | on't Ship 🖳 🕞 Ship It! |

With ReadyShipper open, and your orders marked **Ship It**, you have the option to either batch process or key import your orders through WorldShip. If you are familiar with WorldShip, then you know what comes next. You process the orders staged in ReadyShipper the same way you would from any flat file or database.

First, open WorldShip and select **UPS Online Connect**. If you are using WordShip 10 the main menu item will read **Import/Export Data**.

ReadyShipper supports Keyed Import, Hands-Off Shipping and Batch Import.

To batch process your shipments, select Batch Import.

| IIPS WorldShip                                                                                 |                                                                                                    |
|------------------------------------------------------------------------------------------------|----------------------------------------------------------------------------------------------------|
| File Edit Activities Tools UPS Web Access                                                      | PS OnLine Connect Window Help                                                                                                    |
| 🔜 Ab 🔗 🛛 🐙                                                                                     | Connection Assistant                                                                                                    |
| SHIPPING HISTORY SHIPMENT UPS.COM TRACK A                                                      | Batch Import                                                                                                    |
| Ship To Ship From Distribution Customer I <u>D</u> : ✓ Update Address Company or <u>Name</u> : | Batch Export<br>Export A Single End Of Day<br>Hands-Off Shipping<br>XML Auto Import                                                                                                    |
| Attention: Address 1:                                                                          | Keyed Import       •         Automatic Export After Processing Shipment       •         Automatic Export During End Of Day       •         Automatic Export of Dangerous Goods After Processing Shipment       •                                                                                                    |
|                                                                                                | Create / Edit Map                                                                                                    |
| Address 2: Address <u>3</u> :                                                                  |                                                                                                    |
| Countig/Territory. Postal Code:<br>United States<br>City or Town: State/Province/Countignation | Bill Transportation To:<br>Shipper                                                                                                    |
| Telephone:     E-mail Address:       [())     []       UPS Account Number:     Tax ID Number:  | Weight (b) Package: Shipment: 0.0 CElectronic Scale Activated                                                                                                    |
| Shipper: Profile:<br>YA9539 VIPS                                                               | Pkg:         I         I         I         I         Process Shipment         F10           Add         1         Pkgs         Delete Pkg         F10         F10         < |
| Your invoice may vary from the displayed rates.                                                |                                                                                                    |
| Import data using an existing map.                                                             | Ver: 9.0.43 XOFY Pending: 0 Shpmt(s), 0 Pkg(s), Cost: 0.00 USD                                                                                                    |

When the Batch Import Data screen (shown below) appears, select the **ReadyShipper** map.

\*\* Please note that the ReadyShipper map is installed by the Module. If your map does not appear, you are either using a version of WorldShip prior to 9.0, or you are running WorldShip in the Administrative or Work Station mode. WorldShip must be installed as a standard installation to communicate with ReadyShipper.

| Batch import data                                      |                      |                      | ? 🗵      |
|--------------------------------------------------------|----------------------|----------------------|----------|
| Select a map to import data fr                         | om:                  |                      |          |
| Map Name 🛛 🖂                                           | Мар Туре             | Map ODBC DSN         | <u> </u> |
| 🐲 ReadyShipper                                         | Shipment             | ReadyShipper         |          |
| 🔃 🐗 Sample Order Import 1                              | Shipment             | UPS WorldShip Sample |          |
| 🗰 orders MAP                                           | Shipment             | Orders DSN           | =        |
| < { Default Import Invali                              | Address Book         |                      |          |
| 🐗 { Default Import Invali                              | Commodity            |                      | _        |
| 🔃 🐗 { Default Import Invali                            | Reference Number a   |                      |          |
| 🚺 🗱 { Default Import }                                 | Address Book         |                      | <b>~</b> |
| Shipper Number<br>YA9539                               | •                    |                      |          |
|                                                        |                      |                      |          |
|                                                        |                      |                      |          |
|                                                        |                      |                      |          |
|                                                        |                      |                      |          |
|                                                        |                      |                      |          |
|                                                        | Contraction and      |                      |          |
| Process snipments automa<br>Delete existing records be | aucally alter import |                      |          |
| Class 17 to a bine work of                             | iore import<br>      |                      |          |
| Clear 12 tracking number                               | when invalid         |                      |          |
| Clear 12 tracking number                               | when duplicate       |                      |          |
| Next Car                                               | ncel Help            |                      |          |
|                                                        |                      |                      |          |

Next, Select the ReadyShipper map and check Process shipments automatically after import.

Click next and WorldShip will guide you through batch processing your orders.

During processing, WorldShip will run an address verification on each order. If any order fails, open and save the "Log" information, correct the order in ReadyShipper, and re-batch any unshipped orders into WorldShip.

| 🖉 UPS WorldShip                                                                                                    |
|----------------------------------------------------------------------------------------------------|
| File Edit Activities Tools UPS Web Access UPS OnLine Connect Window Help                                                                                                    |
|                                                                                                    |
| Ship To     Ship To     Ship To |
| Import/Export Preview ?                                                                                                    |
| Atter Importing from C:\UPS\WSTD\mpExp\Shipment\ReadyShipper.dat There are 2 record(s) to be imported. Add Add Uni Cou Uni City                                                                                                    |
| Tele Noxt Cancel Help                                                                                                    |
| UPS Account Number: Tag ID Number: Elegitoric Scale Activated                                                                                                    |
| Shipper:         Profile:           YA3538         UPS           Add         Pkge           Delete Pkg         F10                                                                                                    |
| Ver:                                                                                                    |

As WorldShip processes your shipments, ReadyShipper automatically prints your labels and captures your shipment data, including tracking numbers and ship cost.

| 41644 PI     | oquies neip |          |            |             |            |             |             |                   |                    |
|--------------|-------------|----------|------------|-------------|------------|-------------|-------------|-------------------|--------------------|
|              |             |          |            |             |            |             |             | -∲- Tru           | <b>ieShip</b> "    |
|              | 🕴 💽 Import  | j 🛄 Trad | k 🔲 Archiv | ve 💢 Delete | 🕧 New In   | spector     |             |                   |                    |
| iopina       | Order # 🔻   | Ship It  | Shipped    | Ship To     | Ship Via   | Ship Type   | Ship Time   | Calculated Weight | Tracking Number(s) |
|              | 101         |          | Yes        | Mary Higgs  | WorldShip  | Ground      | Jun 09, 20  | 12.00             | 1ZYA9539037182195  |
|              | 102         |          | Yes        | Nick Jabro  | WorldShip  | Ground      | Jun 09, 20  | 6.00              | 1ZYA9539037119434  |
| $\checkmark$ | 103         |          |            | Doug Ho     | UPS Online | Ground      | Not Shipped | 2.00              | Not Generated      |
| oducts       | 104         |          |            | Jack Black  | USPS       | First Class | Not Shipped | 2.40              | Not Generated      |
|              | 105         |          |            | Alex Stone  | UPS Online | Ground      | Not Shipped | 4.00              | Not Generated      |
|              | 106         |          |            | Anne Blank  | USPS       | First Class | Not Shipped | 0.40              | Not Generated      |
| ports        | 107         |          |            | Victor W    | UPS Online | Ground      | Not Shipped | 4.00              | Not Generated      |
| -            |             |          |            |             |            |             |             |                   |                    |
| <u>G</u> )   |             |          |            |             |            |             |             |                   |                    |
| <b>_</b>     |             |          |            |             |            |             |             |                   |                    |
| mators       |             |          |            |             |            |             |             |                   |                    |
| 144          |             |          |            |             |            |             |             |                   |                    |
| °            |             |          |            |             |            |             |             |                   |                    |
| tings        |             |          |            |             |            |             |             |                   |                    |
| -            |             |          |            |             |            |             |             |                   |                    |
| 7            |             |          |            |             |            |             |             |                   |                    |
|              |             |          |            |             |            |             |             |                   |                    |
|              |             |          |            |             |            |             |             |                   |                    |
|              |             |          |            |             |            |             |             |                   |                    |
|              |             |          |            |             |            |             |             |                   |                    |
|              |             |          |            |             |            |             |             |                   |                    |
|              |             |          |            |             |            |             |             |                   |                    |
|              |             |          |            |             |            |             |             |                   |                    |
|              |             |          |            |             |            |             |             |                   |                    |
|              |             |          |            |             |            |             |             |                   |                    |
|              |             |          |            |             |            |             |             |                   |                    |
|              |             |          |            |             |            |             |             |                   |                    |

After processing, ReadyShipper has several built-in features to feed information back into supported systems. Select the Modules menu for the list of 3rd party solutions supported or look to the Modules page at www.trueship.com

ReadyShipper also offers a standard CSV tracking export and XML shipping details export. Each is available in the File menu

| 📴 ReadyShip                       | per        |      |               |                 |                 |            |             |             |                   |                      |
|-----------------------------------|------------|------|---------------|-----------------|-----------------|------------|-------------|-------------|-------------------|----------------------|
| File View Mod                     | dules Helj | p    |               |                 |                 |            |             |             |                   |                      |
| Import<br>Export<br>Export Tracki | ⊢<br>ng ►  | Ur   | narchived Ord | lers            | >               |            |             |             |                   | leShin™              |
| Configure Imp                     | ports      | 56   | elected Order | s               |                 |            |             |             | Ť                 |                      |
| Print                             |            | ſt.  | 🔲 Track       | Archive Archive | e 💢 Delete      | 🕧 New In   | spector     |             |                   |                      |
| Print Setup                       | ia allu    | Υ.   | Ship It       | Shipped         | Ship To         | Ship Via   | Ship Type   | Ship Time   | Calculated Weight | Tracking Number(s)   |
| Print Automat                     | lically    |      |               | Yes             | Mary Higgs      | WorldShip  | Ground      | Jun 09, 20  | 12.00             | 1ZYA95390371821959   |
| Exit                              |            |      |               | Yes             | Nick Jabro      | WorldShip  | Ground      | Jun 09, 20  | 6.00              | 1ZYA95390371194342   |
| - AL                              |            |      |               |                 | Doug Ho         | UPS Online | Ground      | Not Shipped | 2.00              | Not Generated        |
| Products                          | 104        |      |               |                 | Jack Black      | USPS       | First Class | Not Shipped | 2.40              | Not Generated        |
|                                   | 105        |      |               |                 | Alex Stone      | UPS Online | Ground      | Not Shipped | 4.00              | Not Generated        |
|                                   | 106        |      |               |                 | Anne Blank      | USPS       | First Class | Not Shipped | 0.40              | Not Generated        |
| Deports                           | 107        |      |               |                 | Victor W        | UPS Online | Ground      | Not Shipped | 4.00              | Not Generated        |
| Reports                           |            |      |               |                 |                 |            |             |             |                   |                      |
|                                   |            |      |               |                 |                 |            |             |             |                   |                      |
|                                   |            |      |               |                 |                 |            |             |             |                   |                      |
| Automators                        |            |      |               |                 |                 |            |             |             |                   |                      |
| 0.00                              |            |      |               |                 |                 |            |             |             |                   |                      |
|                                   |            |      |               |                 |                 |            |             |             |                   |                      |
| Settings                          |            |      |               |                 |                 |            |             |             |                   |                      |
|                                   |            |      |               |                 |                 |            |             |             |                   |                      |
|                                   |            |      |               |                 |                 |            |             |             |                   |                      |
|                                   |            |      |               |                 |                 |            |             |             |                   |                      |
|                                   |            |      |               |                 |                 |            |             |             |                   |                      |
|                                   |            |      |               |                 |                 |            |             |             |                   |                      |
|                                   |            |      |               |                 |                 |            |             |             |                   |                      |
|                                   |            |      |               |                 |                 |            |             |             |                   |                      |
|                                   |            |      |               |                 |                 |            |             |             |                   |                      |
|                                   |            |      |               |                 |                 |            |             |             |                   |                      |
|                                   |            |      |               |                 |                 |            |             |             |                   |                      |
|                                   |            |      |               |                 |                 |            |             |             |                   |                      |
|                                   |            |      |               |                 |                 |            |             |             |                   |                      |
|                                   |            |      |               |                 |                 |            |             |             |                   |                      |
|                                   | Shown: 7/  | 17 9 | ielected: 2   | Ready to SH     | iip: 0 (0 boxes | )          |             |             | <b>0</b>          | on't Ship 🖳 Ship It! |
|                                   |            |      | ~             |                 |                 |            |             |             |                   |                      |

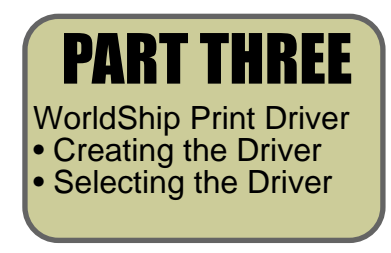

## The WorldShip Print Driver

Whether you are importing or manually entering your shipping information directly into WorlsShip<sup>™</sup>, you will need to control the printing process. As you may already know, WorldShip will print a shipping label every time you process a shipment. The purpose of this section is to control that process by creating the TrueShip print driver.

Setting up this driver is only necessary when ReadyShipper is used with the WorldShip module.

• Be aware that any print driver that is no longer in use may be used. This may be an Ink Jet, laser, or thermal printer driver. Fax drivers and Adobe Acrobat drivers should not be used. If an unused driver exists on your system, this section may be skipped.

The TrueShip print driver is created with your current Microsoft® Windows® software.

- From your Windows® desktop, click "Start".
- Next, select your Control Panel and click on "Printers and Other Hardware".
- · Next, click on "Add a Printer"
- Clicking the "Add a Printer" icon will open up the Printer Wizard.

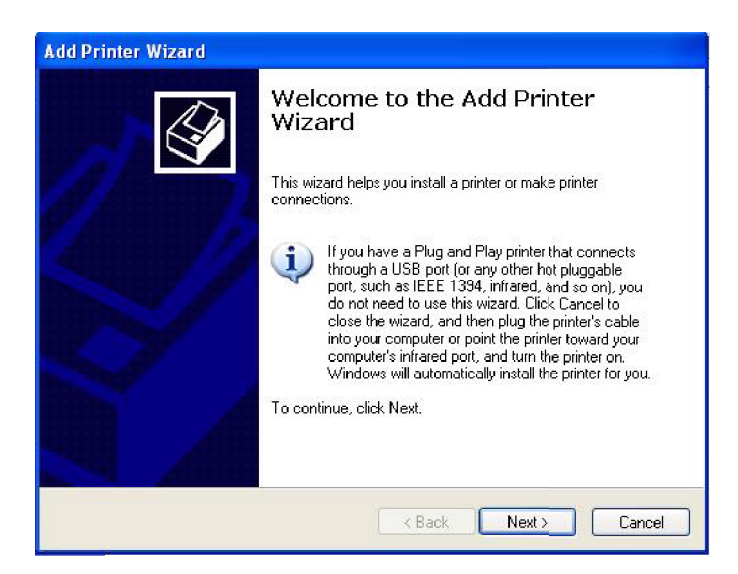

Click "Next".

• Select "Local printer attached to this computer" and click "Next".

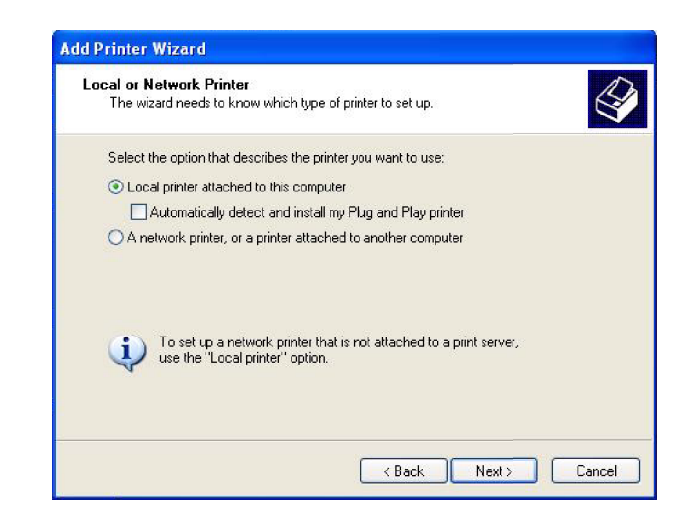

• Next, check on "Create a new port", and select "Local Port" from the pull-down menu.

| lect a Printer Port<br>Computers communicate #           | with printers through ports.                       |              |
|----------------------------------------------------------|----------------------------------------------------|--------------|
| Select the port you want yo new port.                    | our printer to use. If the part is not listed, you | can create a |
| O Use the following port:                                | LPT1: (Recommended Printer Port)                   | ~            |
|                                                          | por smouthout sime uning rise this                 |              |
|                                                          |                                                    |              |
| Oreate a new port:                                       |                                                    |              |
| <ul> <li>Create a new port:<br/>Type of port:</li> </ul> | Local Port                                         | ~            |

• Click "Next".

• Now, name your port. We have called ours TRUESHIP to make it easy to identify.

| Enter a port name: | OK ed, you can create a |
|--------------------|-------------------------|
| TRUESHIP           | Cancel                  |
|                    |                         |
|                    |                         |
| 6                  |                         |
|                    |                         |

• Click "OK".

A list of available print drivers will appear. Select one of the topmost printers, it may be the AGFA Accuset: 800, or something similar. If your list does not exactly match the partial list of print drivers below, it will not effect performance. You should still choose the AGFA listed or an equivalent small print driver.

| The manufacturer a                                          | nd model                                  | determine which printer software to use.                                                                                              |
|-------------------------------------------------------------|-------------------------------------------|----------------------------------------------------------------------------------------------------|
| Select the manuf<br>disk, click Have I<br>compatible printe | acturer an<br>Disk. If you<br>r software. | d model of your printer. If your printer came with an installatio<br>ur printer is not listed, consult your printer documentation for |
| Manufacturer                                                | ~                                         | Printers                                                                                                    |
| Agfa<br>Alps<br>Apollo<br>Apple<br>APS-PS                   |                                           | AGFA-AccuSet v52.3<br>AGFA-AccuSetSF v52.3<br>AGFA-AccuSet 8005<br>AGFA-AccuSet 8005F v52.3<br>AGFA-AccuSet 8005F v52.3               |
|                                                             | signed.                                   | Windows Update Have Disk                                                                                                    |

• Click "Next".

#### ReadyShipper: The WorldShip Print Driver

• The next window confirms your new printer selection. You have the option of leaving the printer title as the AGFA, or changing it to be more identifiable and descriptive. For this demonstration, we will change the name of our printer driver to TRUESHIP DRIVER.

| Vame Your Printe:<br>You must assign a name to this print                              | ter.                                                                                                    |
|----------------------------------------------------------------------------------------|----------------------------------------------------------------------------------------------------|
| Type a name for this printer. Becaus<br>name combinations of more than 31<br>possible. | e some programs do not support printer and server<br>characters, it is best to keep the name as short as |
| Printer name:                                                                          |                                                                                                    |
| TRUESHIP DRIVER                                                                        |                                                                                                    |
| Do you want to use this printer as th                                                  | e defauli printer?                                                                                       |
| ⊙ No                                                                                   |                                                                                                    |
|                                                                                        |                                                                                                    |

- Select "No" to using this printer as your default printer.
- Click "Next".
- Select "No" to printing a test page.
- Click "Next".

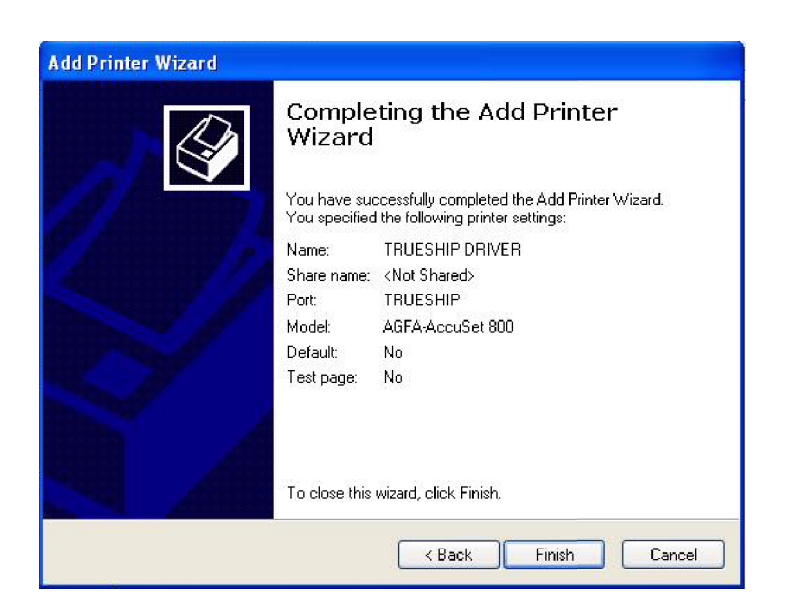

· Click "Finish".

• Next, open WorldShip.

Go to your **Systems Preferences**. Its located by selecting "**Tools**" in the WorldShip menu bar.

• Click on "Label Printer Setup"

• Next, click on the "Change Label Printer" button.

| 🗖 Label Printer Setup                          | ? 🛛                        |
|------------------------------------------------|----------------------------|
| Printer<br>Name: EPSON Stylus C86 Series       | Apply                      |
| Change Label Printer                           | Cancel                     |
| Label Configuration<br>Label Stock Dimensions: | Generic Thermal<br>Printer |
| Laser 8 1/2 x 11  Extended Area Usage:         |                            |
| (None)                                         |                            |
|                                                |                            |

- Choose the "TRUESHIP DRIVER" from the menu.
- Click "Select".

| Printer Selection                                                                                                    | ? 🗙                             |
|----------------------------------------------------------------------------------------------------|---------------------------------|
| Printers<br>DecoyDriver<br>EPSON Stylus C42 Series<br>Eax<br>Fax<br>Fax via eFax 3.4<br>HP Photosmart C3100 series<br>Microsoft XPS Document Writer<br>Snaglt 7<br>TRUESHIP DRIVER | Select<br>Cancel<br>Add Printer |

To test your setup, create a sample shipment and click on WorldShip's "**Process Shipment**" button. Information will be sent to the TRUESHIP DRIVER, but the actual printing process will be terminated.

For additional instructions on how to use ReadyShiper, including demonstrational videos, PDF's and sample import files look to http://www.trueship.com/TrueShip-Demo.html.

You can also contact support with your questions at support@trueship.com.

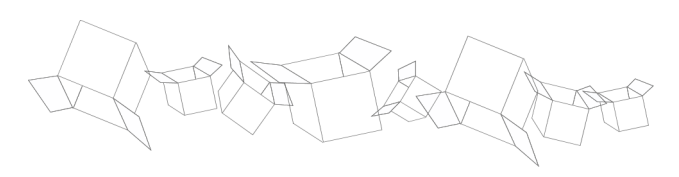